## 國立陽明交通大學

## ewant平台高中自主學習專區

## 學生自由選課操作流程

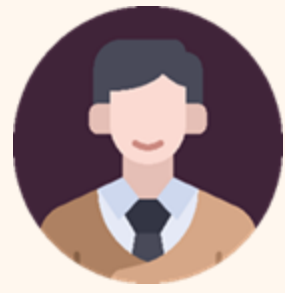

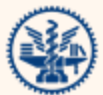

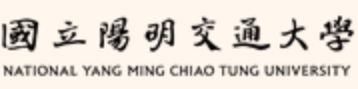

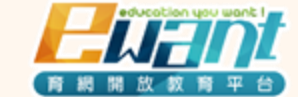

11,101 2024年06月

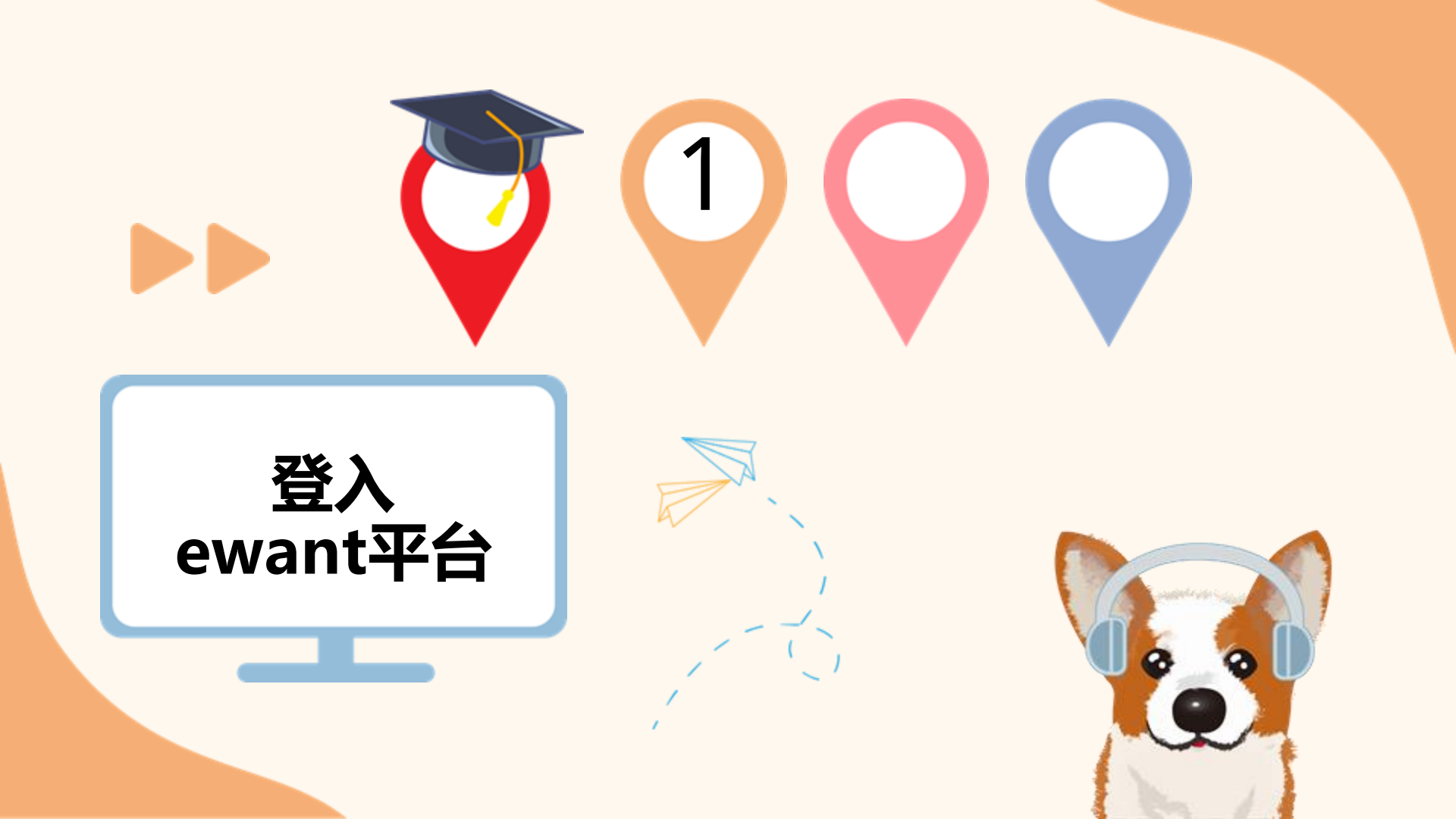

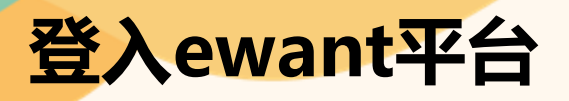

1. 進入ewant首頁: <u>www.ewant.org</u>

2.點選右上角「<u>登入</u>」。

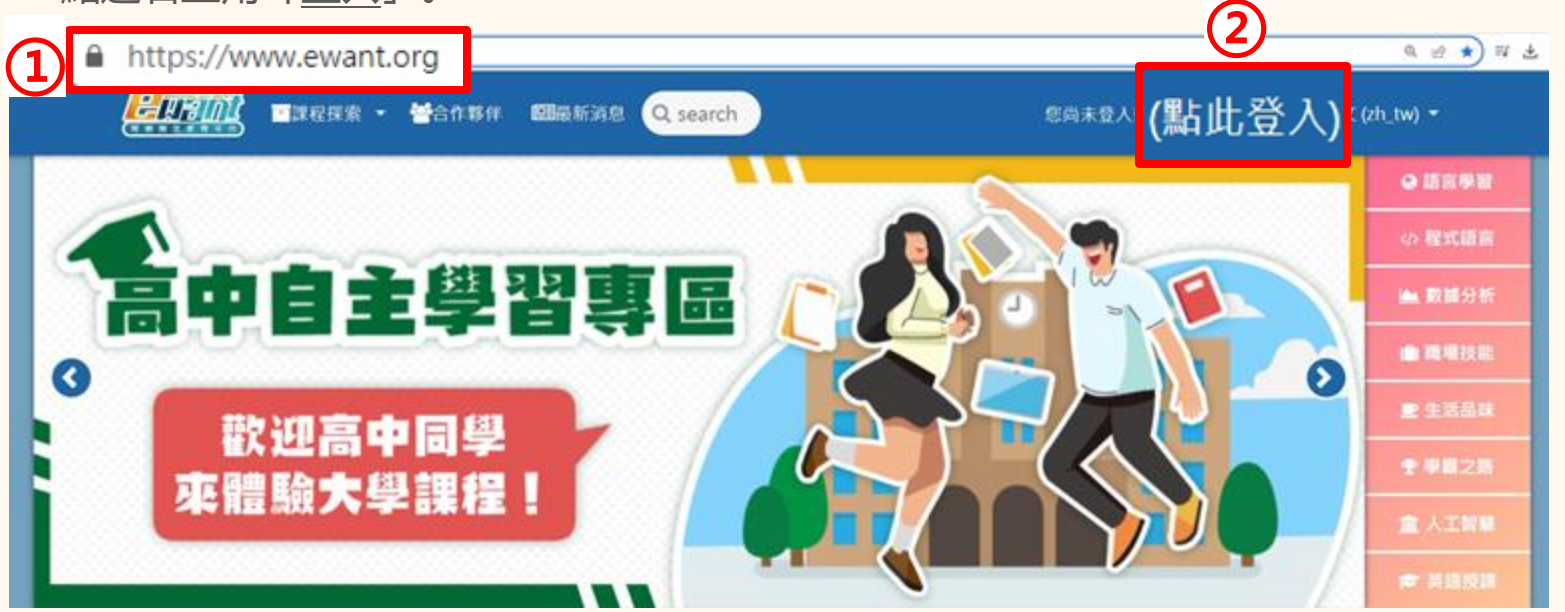

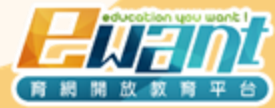

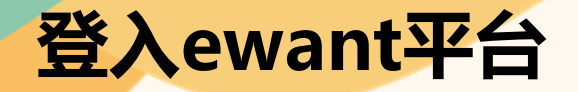

# 登入您的帳號

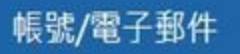

### <u>輸入校務行政系統帳號</u> @g.ntsh.ntpc.edu.tw

□ 記住帳號

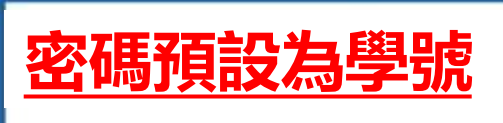

密碼

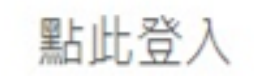

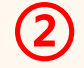

用其他帳號登入:

忘記帳號或密碼嗎?

1 OPENID CONNECT

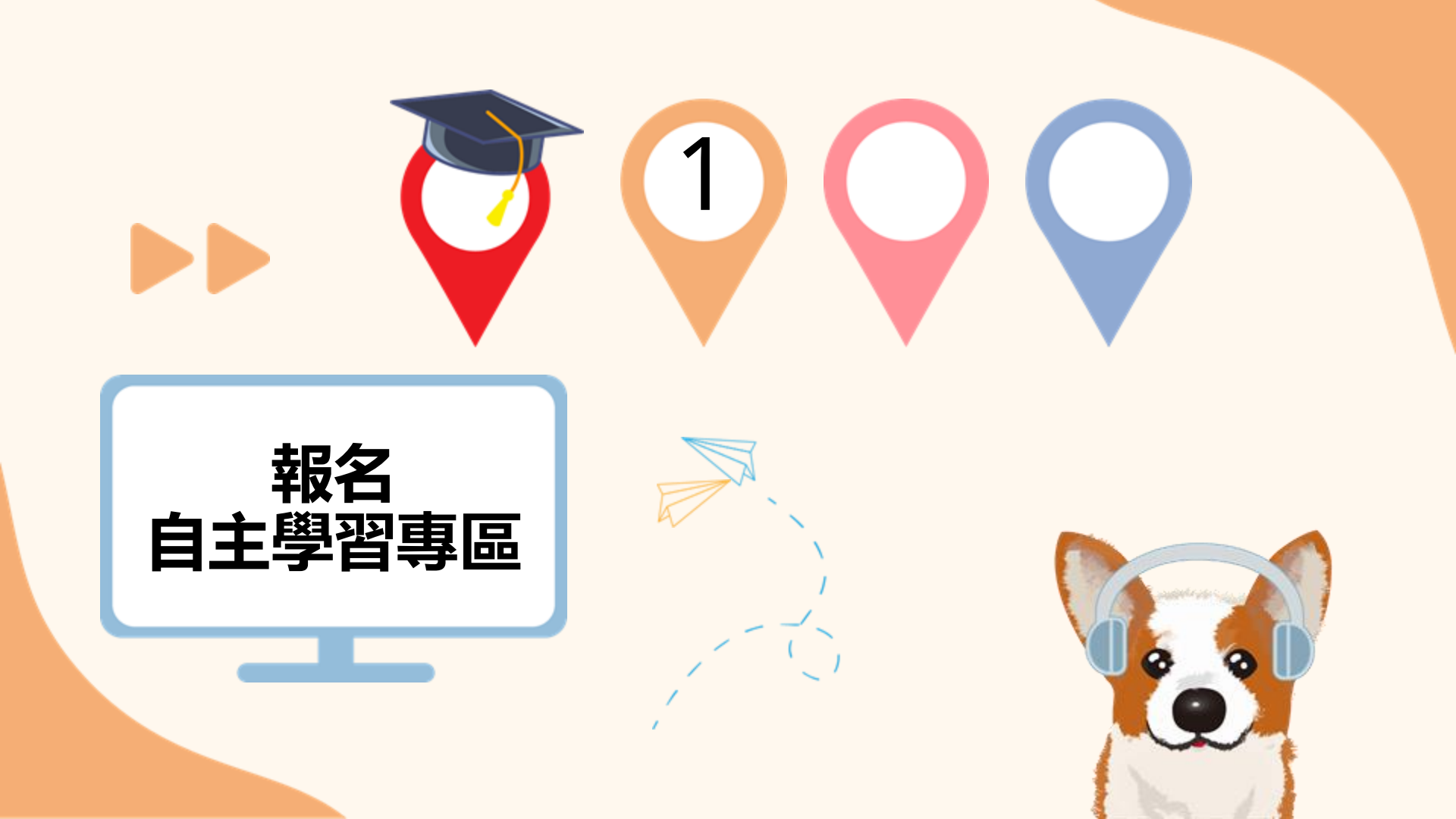

# 報名自主學習專區一定要是「高中自主學習專區」!!!

E 14 1101

BRUKE - MAANS ERCHAR Queath

但将来望入城前田(御史堂人) 新聞中空 (A Me)

### 1.進入ewant首頁,點擊高中生的【高中自主學習專區】

#### 2.找到【113學年度】課程列表。

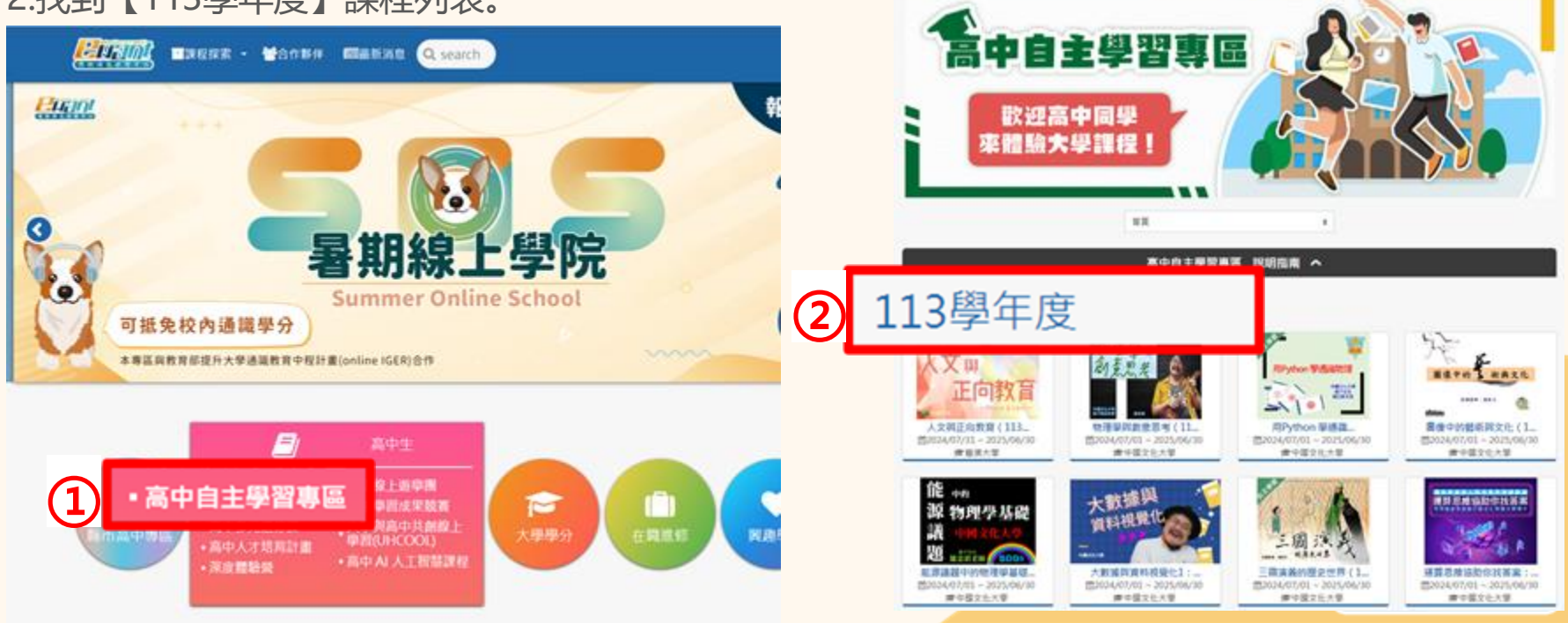

## 報名自主學習專區

### 3.點擊【報名學習】

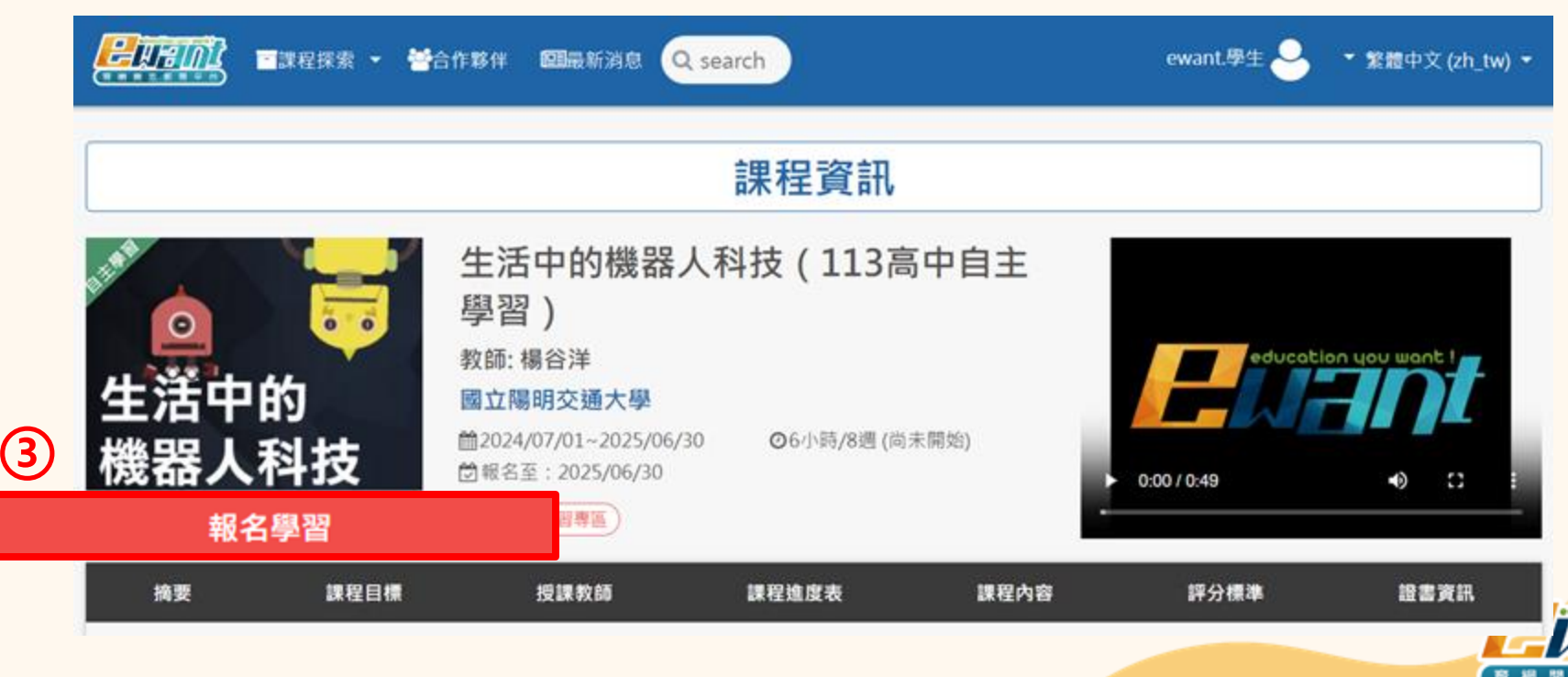

## 報名自主學習專區

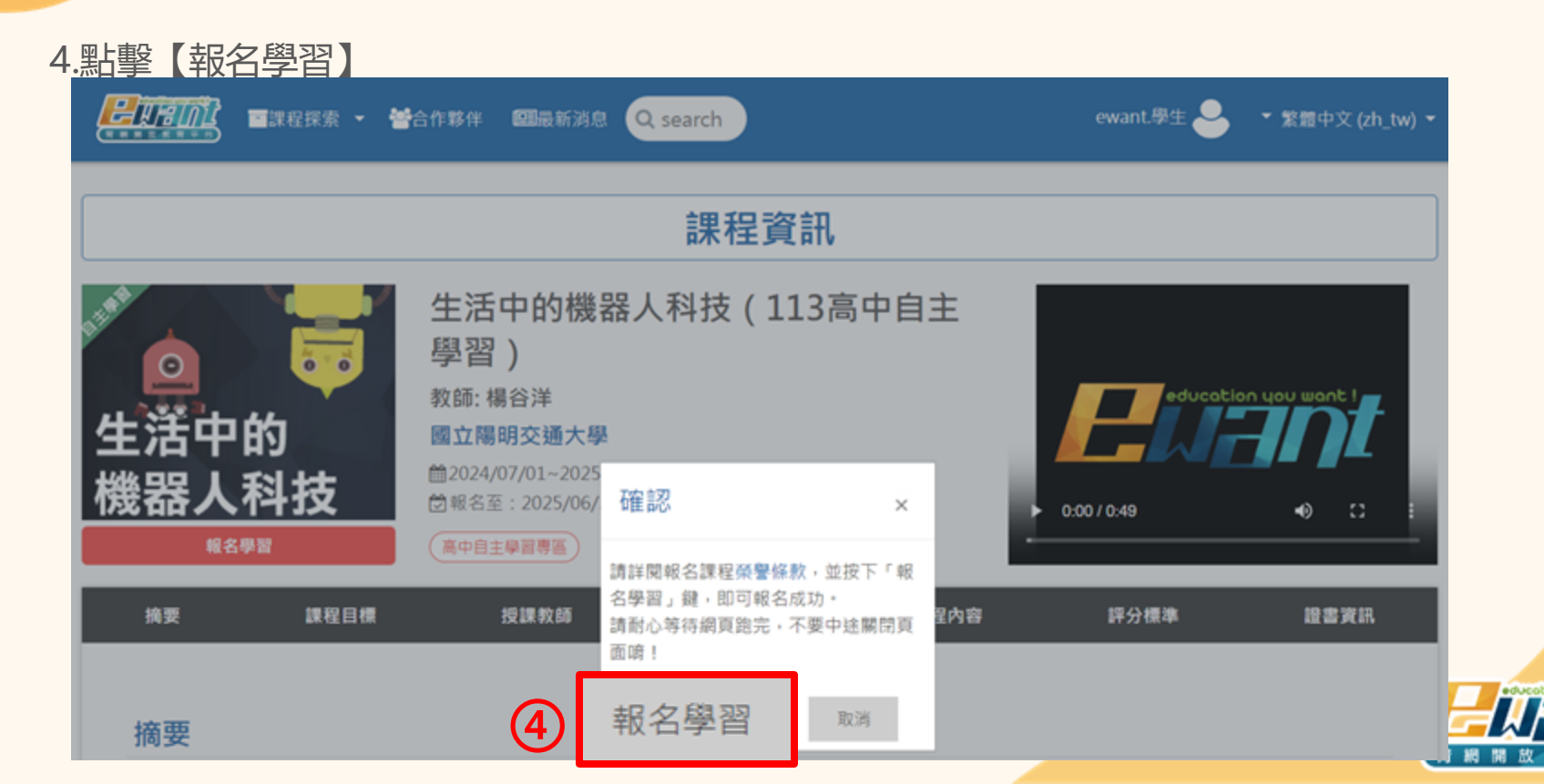

## 報名自主學習專區

#### 5.填寫報名【基本資料】 高中自主學習課程 💣 / 高中自主學習課程 報名資料填寫 課程名稱: 生活中的機械人科社(113年中非主学語) 目名: ewant 單生 真實姓名: ewant.學生 ● 男 ○ 女 住别: ● 臺中職學生 ○ 臺中職教師 ○其他 身分: 5 學校: 新竹市 國立新竹屬中 ~ 年級計 富中 -年級 ¥ ~ □符合低收入戶,中低收入戶,请赛身分或特殊還導家庭 家庭狀態: 账符合上述身分者享有證書優惠,請另外於課程中上傳相關佐證進行資格審核。 完成 取消

**(6)** 

## 報名自主學習專區

### 6.點擊【進入課程】, 開始進入課程修課

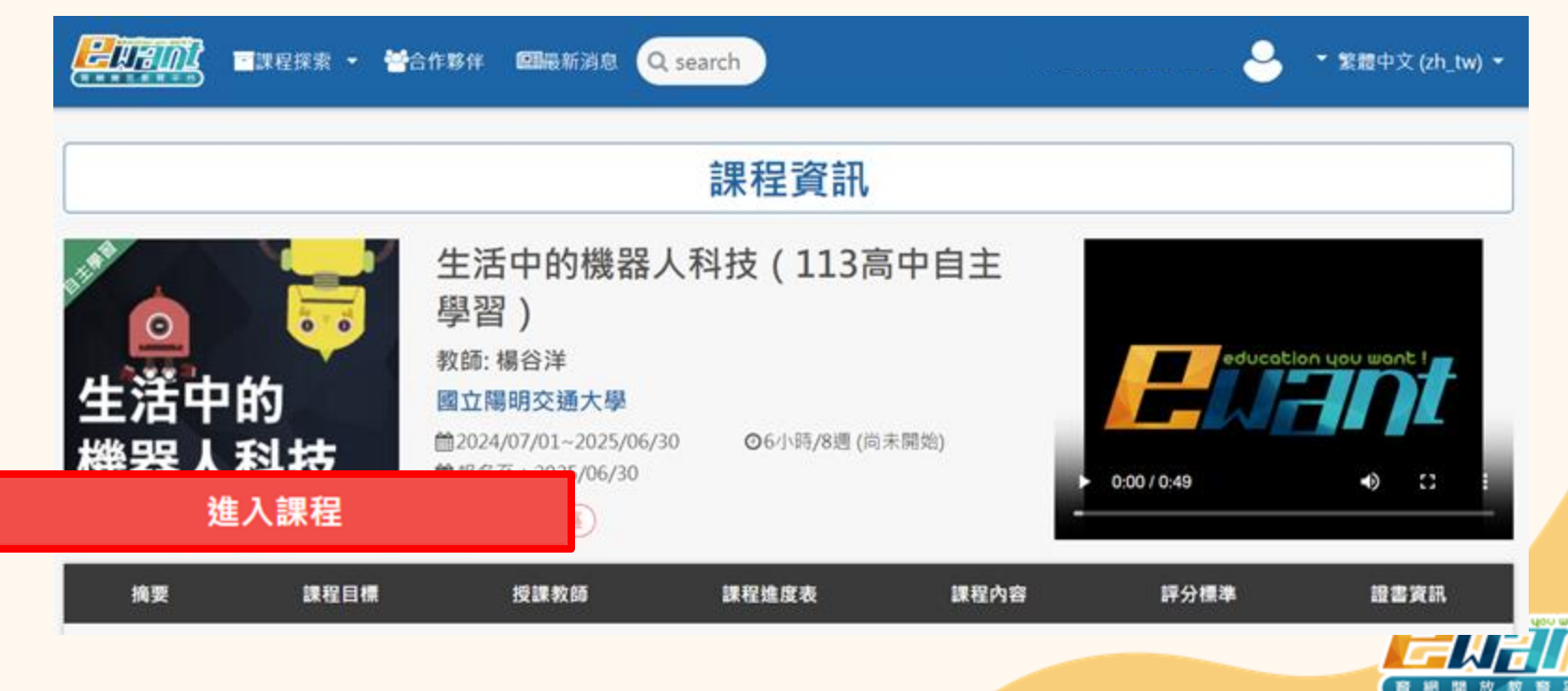

## 報名自主學習專區

### 7.點擊【進入課程】, 開始進入課程修課

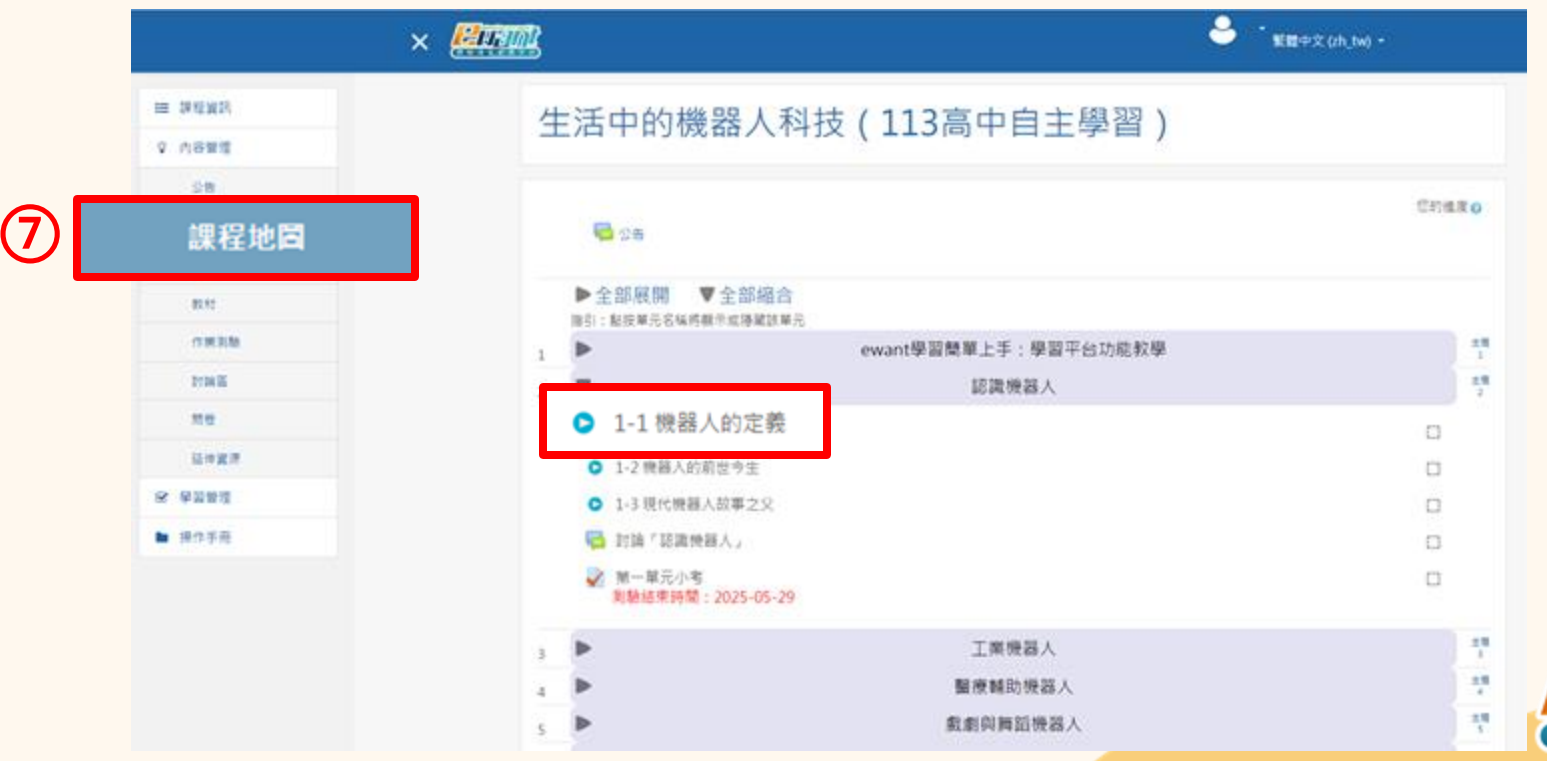

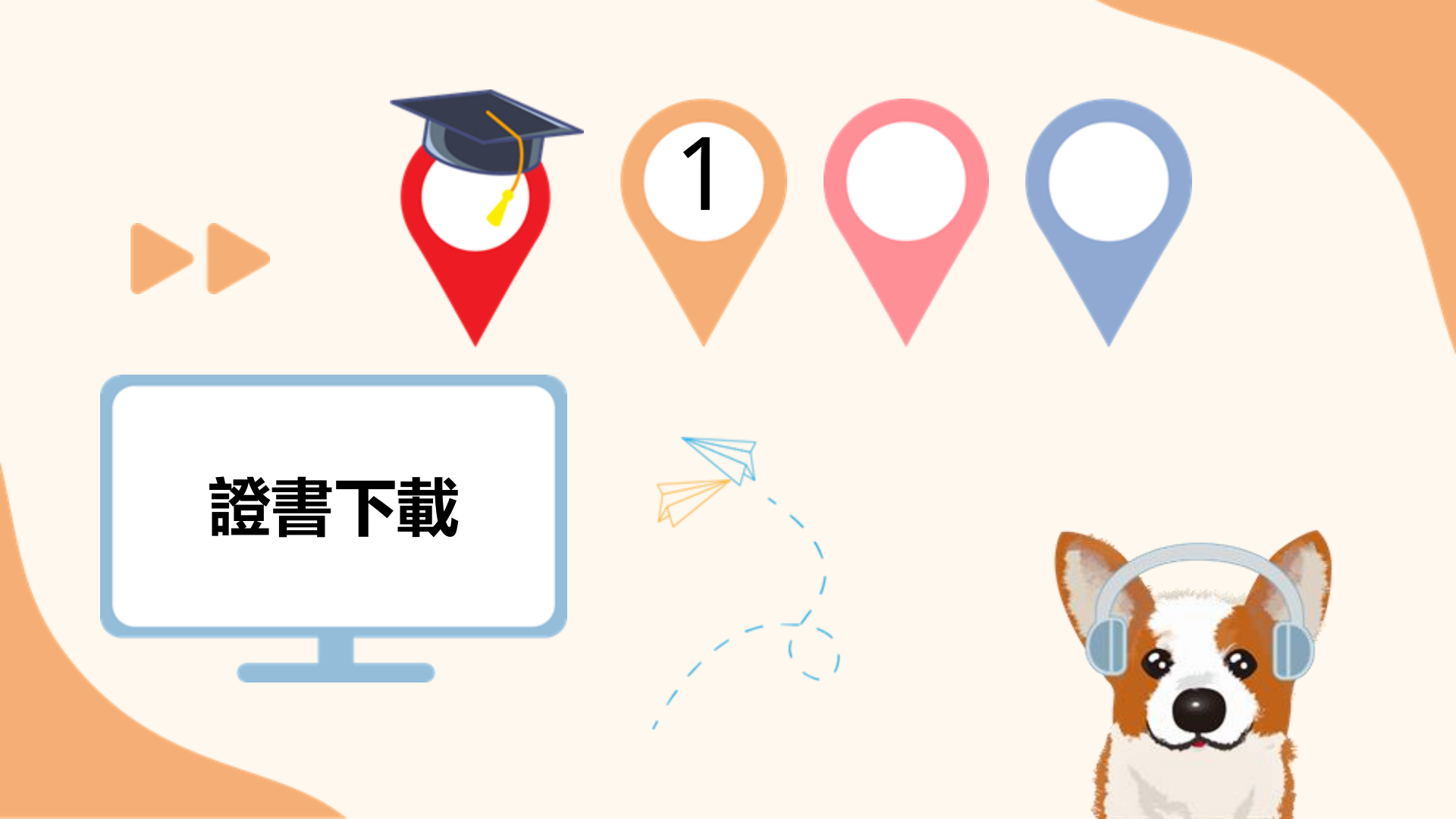

證書下載

### 2024年10月01日起,取得成績並通過課程標準的隔天,可以免費下 載電子版修課通過證明做為學習成果之佐證。

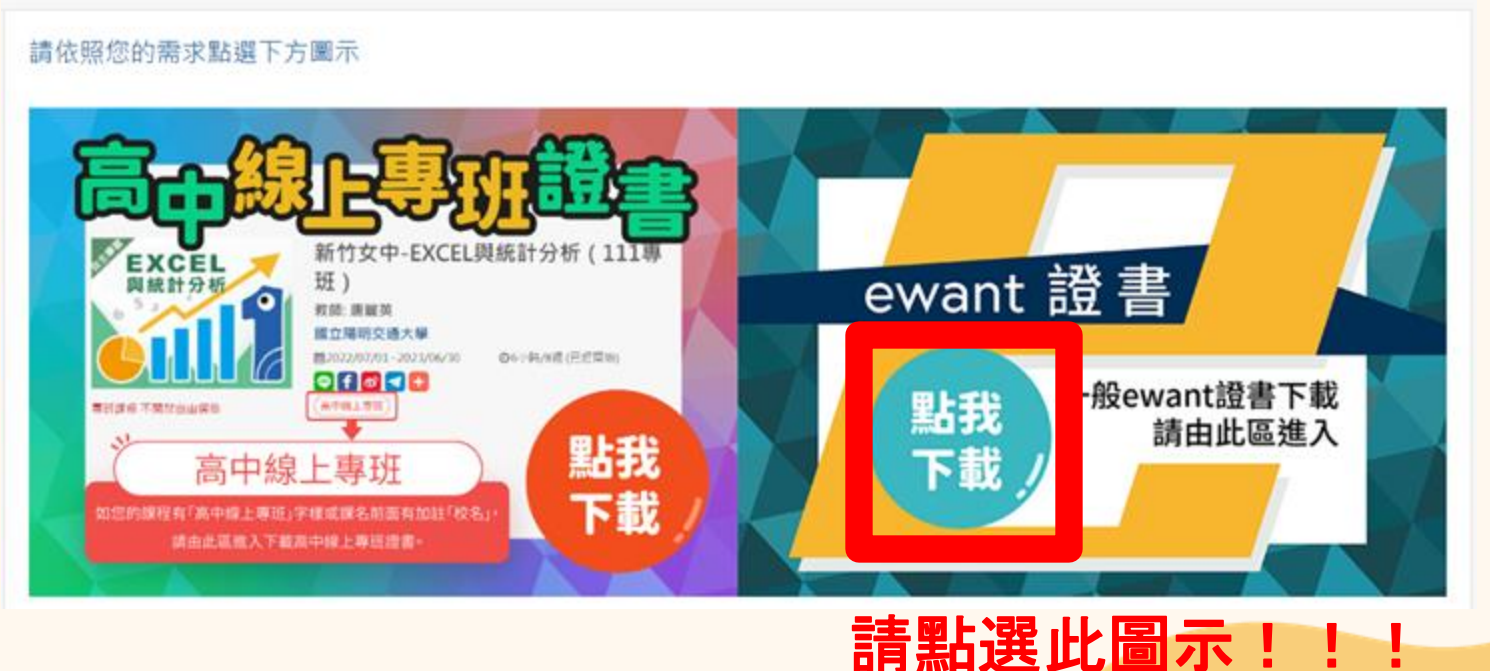

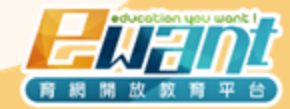

| 學生       | 1. 學生自由選課                  |
|----------|----------------------------|
| 修課類型     | 高中自主學習專區共184門<br>課程        |
| 修課時間     | 113/07/01-114/06/30        |
| 選課方式     | 點擊【報名學習】 ·<br>填入學生資料後即開始修課 |
| 開放證書下載時間 | 113年10月01日之後               |
| 證書費用     | 免費                         |
| 證書樣式     | 公版ewant證書                  |

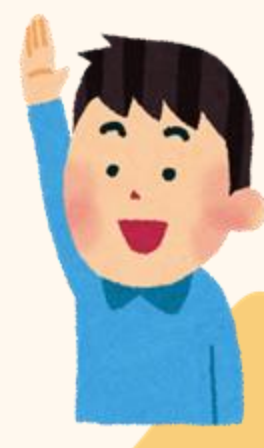

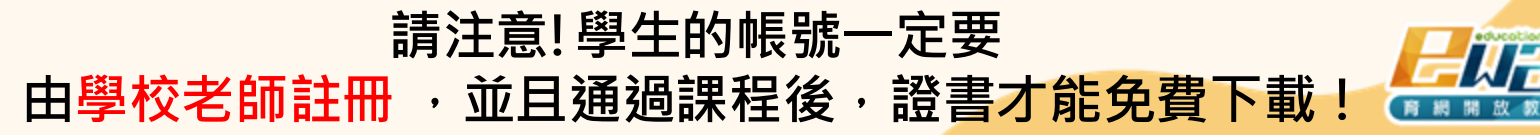

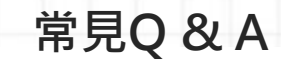

## Q1:所以113學年度,證書都是免費下載嗎?

A1:若學生<mark>以學校註冊的帳號登入</mark>,學習高中自主學習專區課 程,則皆能免費下載證書。

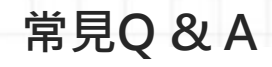

## Q2:學生忘記密碼要怎麼辦?

#### 1.於登入頁面點選「忘記帳號或密碼嗎?」

Click on "Forgot your username or password?" on the login page.

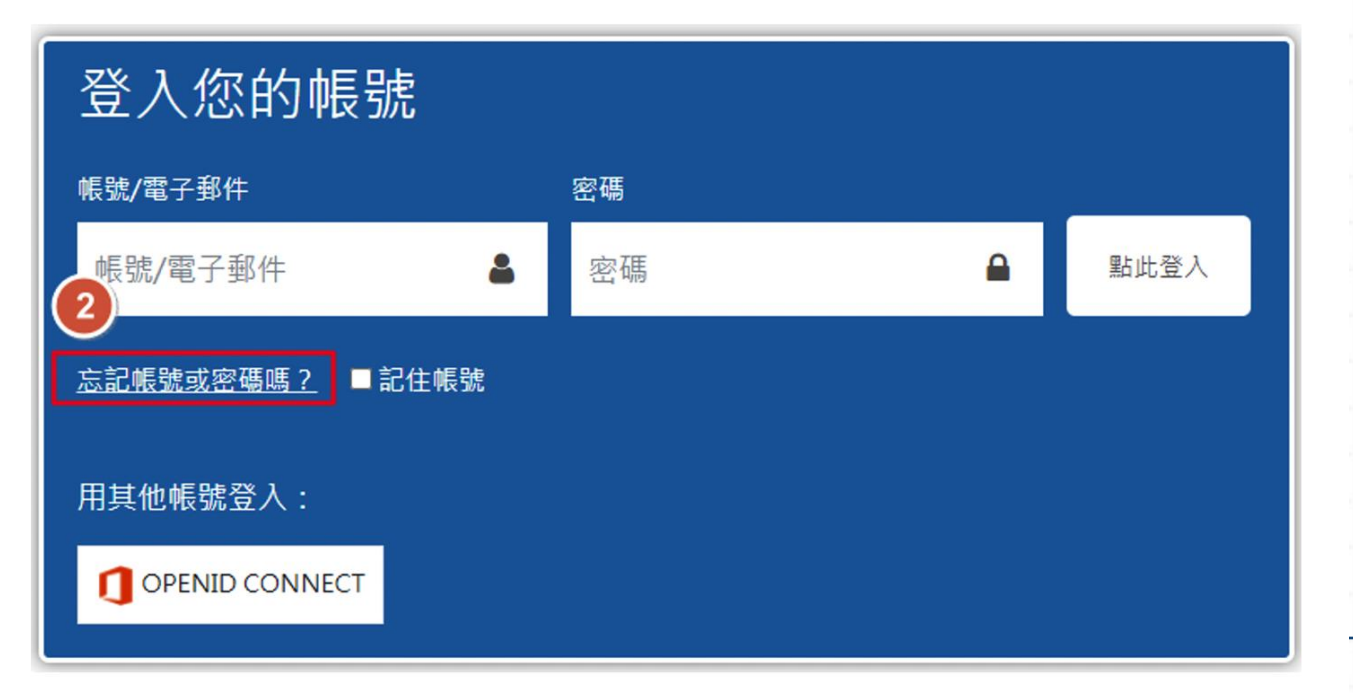

### 常見Q&A

## 2.輸入您的「**電子郵件信箱」**,點選「**搜尋**」。若電子郵件信箱曾經於ewant註冊成功,系統會寄送密碼重設請求至您所輸入的電子郵件信箱中。

Enter your email address and click "**Search**." If your email address had been successfully registered with ewant, the system will send a password reset request to the email address you provided.

想重設密碼,請在下面填寫您的用戶名或電子郵件I地址。如果我們找到資料庫中有關於您的記錄,我們會發送一封電子郵件到您的信箱。郵件會指引您如何重新獲得存取權限。 以電子郵件信箱搜尋

電子郵件信箱

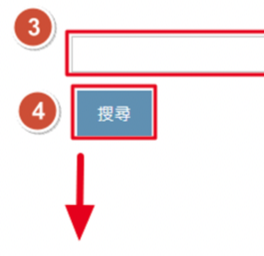

如果您輸入了正確的帳號或信箱,系統應該會寄出一封郵件給您。

信件內容包含了如何確認以及完成修改密碼的說明,這個過程很簡單。如果您仍感到困難無法進行,請聯絡網站管理員。

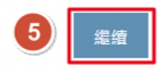

### 常見Q & A

3.進入你先前輸入的電子郵件信箱中收信,您可看到密碼重設請求的系統信,請點選信中的連結。 Check your email inbox for the system email containing the password reset request. Click on the link provided in the email.

ewant 育網開放教育平台:密碼重設請求 > WHE ×

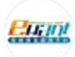

 want管理員經由(ewant) <ewantofficial@ewant.org> 寄給我 ▼
嗎
,您好!
我們收到您在 ewant 育網開放教育平台的 帳號的密碼重新設定的請求。
為了確認這個請求,並為您的帳號設定一個新密碼,請到下列網址:
<u>https://www.ewant.org/login/forgot\_password.php?token=3HtIN4t9rVTFygF8xpVan7JpH638CZsk</u> (這一鏈結只有在接收到重設請求之後 30 分鐘之內有效)
如果這密碼重設請求不是您提出來的,請不要做任何動作。

若您需要帮助,請聯絡網站管理員, ewant管理員 ewantofficial@ewant.org

### 常見Q & A

3.進入你先前輸入的電子郵件信箱中收信,您可看到密碼重設請求的系統信,請點選信中的連結。 Check your email inbox for the system email containing the password reset request. Click on the link provided in the email.

ewant 育網開放教育平台:密碼重設請求 > WHE ×

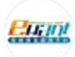

 want管理員經由(ewant) <ewantofficial@ewant.org> 寄給我 ▼
嗎
,您好!
我們收到您在 ewant 育網開放教育平台的 帳號的密碼重新設定的請求。
為了確認這個請求,並為您的帳號設定一個新密碼,請到下列網址:
<u>https://www.ewant.org/login/forgot\_password.php?token=3HtIN4t9rVTFygF8xpVan7JpH638CZsk</u> (這一鏈結只有在接收到重設請求之後 30 分鐘之內有效)
如果這密碼重設請求不是您提出來的,請不要做任何動作。

若您需要帮助,請聯絡網站管理員, ewant管理員 ewantofficial@ewant.org

### 常見Q & A

4.請重新輸入新密碼後點選「儲存變更」完成密碼設定。

Enter your new password and click "Save Changes" to complete the password setup.

請在下面輸入你的新密碼,並重複,再擊點"設定密碼"。 你的新密碼將會被儲存,而你將會被登入。

設定密碼

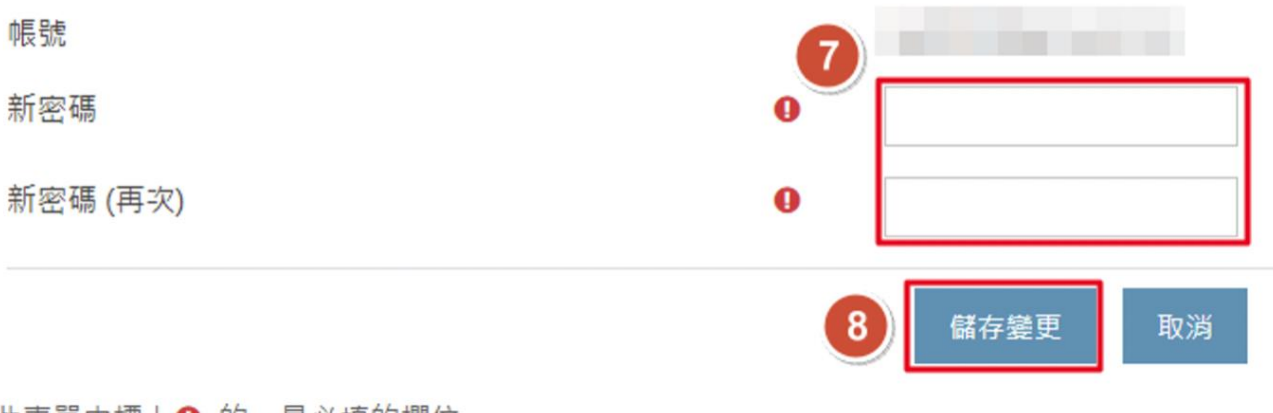

在此表單中標上()的,是必填的欄位